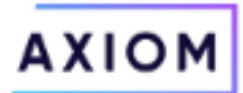

# **RAPTOR User Manual -Reporting**

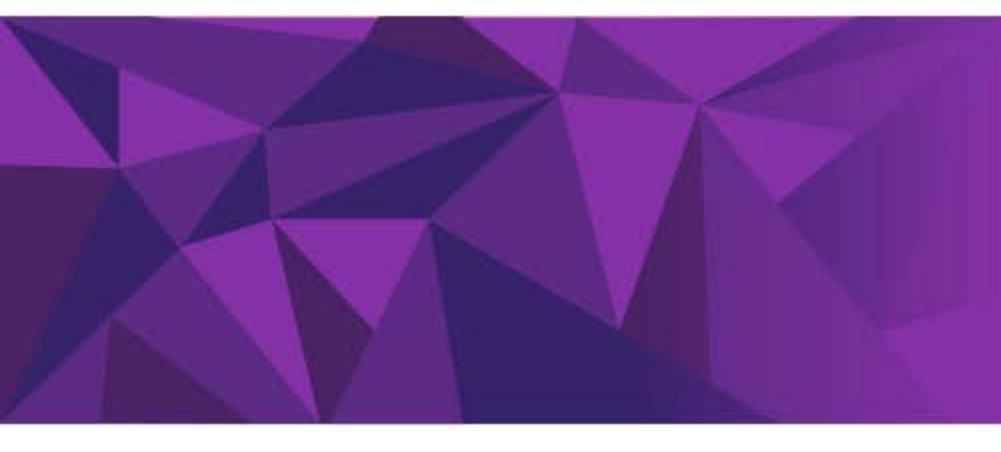

# Contents

| Initi | ial Log-in & Web Link                                 | 3   |
|-------|-------------------------------------------------------|-----|
| Hon   | ne Screen Navigation                                  | 3   |
| Rep   | oorting                                               | 4   |
| В     | Budgeting Reports / Budget Balance Available          | 4-5 |
| В     | Budgeting Reports / Executive Summary Dashboard       | 6   |
| В     | Budgeting / Intelligence Center - Fund Balance Report | 7-8 |

Initial Log-in & Web Link - To log into RAPTOR (Axiom production system), use this link:

https://lehigh.axiom.cloud

## **Main Screen Navigation**

0.0%

Variance %

Logging in will bring you to the main screen which includes a screen with drop-down menus across the top and 4 tabs for Budgeting, Labor Planning, Budget Requests and Forecasting, along with a list of your departments.

Clicking the AXIOM logo will bring you back to this main screen.

| AXIOM Budgeting           | g ~ Home Budgeting R          | eports ~ Labor Reports            | ✓ Budget Request Reports ✓ Fo         | recasting Reports $\lor$ Administration |               | Π           | 4 🛈 🛯 🔛               |
|---------------------------|-------------------------------|-----------------------------------|---------------------------------------|-----------------------------------------|---------------|-------------|-----------------------|
| r a c                     |                               |                                   |                                       |                                         |               |             | ☆ ®                   |
| It's that time of the yea | ar againplease review your bu | udgets below and provide i        | nputs as indicated in the plan files. |                                         |               |             | Calculation Reference |
| BUDGETING                 | LABOR PLANNING                | BUDGET REQUESTS                   | FORECASTING                           |                                         |               |             |                       |
| Budget †                  |                               |                                   | 2024 Actual                           | 2025 Budget                             | 2026 Proposed | Variance \$ | Variance %            |
| C,                        |                               |                                   |                                       |                                         | \$0           |             | 100.0% 🔺              |
|                           |                               |                                   |                                       |                                         |               |             |                       |
|                           |                               |                                   |                                       |                                         |               |             |                       |
|                           |                               |                                   |                                       |                                         |               |             |                       |
|                           |                               |                                   |                                       |                                         |               |             |                       |
|                           |                               |                                   |                                       |                                         |               |             |                       |
|                           |                               |                                   |                                       |                                         |               |             |                       |
|                           |                               |                                   |                                       |                                         |               |             |                       |
|                           |                               | •                                 |                                       |                                         |               |             |                       |
| 2025 Year-to-Date         | 2                             | <ul> <li>Announcements</li> </ul> | S                                     |                                         |               |             |                       |
| Actual Expenses           |                               | \$0 No Current Announcem          | ients                                 |                                         |               |             |                       |
|                           |                               |                                   |                                       |                                         |               |             |                       |
| Budget Expenses           | :                             | \$0                               |                                       |                                         |               |             |                       |

## Reporting

The reports currently available within RAPTOR can be found as follows :

#### Within the Budgeting Reports drop-down :

- 1 choose Custom Reports Budget Balance Available
- 2 choose Dashboard Executive Summary Dashboard

#### Within the **Budgeting** drop-down :

1 - choose Intelligence Center - Dashboard Reports - Fund Balance Report

NOTE -- data within RAPTOR is valid as of yesterday.

#### **Budgeting Reports / Budget Balance Available Report**

The Budget Balance Available Report shows the Original & Revised Budgets, along with YTD Actuals and Encumbrances in total by Revenue, Personnel Expense and Direct Expenditures categories, and provides the Net BBA amounts.

#### **Click Budgeting Reports** Choose Custom **Click Budget Balance Available** AXIOM Budgeting ~ Home Budgeting Reports 🗸 Labor Reports 🗸 Budget Request Reports 🗸 User ۶ Dashboards > It's that time of the year again...please ated in the plan files. Custom Budget Balance Available - TEST BUDGETING LABOR PLANNING TING Budget Trend Budget † 2024 Actual 671 Use the filter to select Fiscal Year, Period, stem, college or department(s). AXIOM Budgeting v Home Budgeting Reports v Labor Reports v Budget Request Reports v Forecasting Reports v Administration 🛛 斗 🕕 💶 🔛 ¥ @ ¥ B 🗘 🕐

| Budget Balance Available<br>Budget Year 2026<br>YTD through: July | ▼ Update the filter | ers as needed a | nd press "Apply" | to populate the | report        |              |                  |             |                |               |              |                    |             | E               | xport to Excel |
|-------------------------------------------------------------------|---------------------|-----------------|------------------|-----------------|---------------|--------------|------------------|-------------|----------------|---------------|--------------|--------------------|-------------|-----------------|----------------|
|                                                                   |                     |                 | Revenue          |                 |               |              | Personnel Expens | е           |                |               |              | Direct Expenditure | 5           |                 |                |
| Index - Description                                               |                     | FY26 Original   | FY26 Revised     | FY26 YTD        | FY26 Original | FY26 Revised | FY26 YTD         | FY26 Encumb | FY26 Personnel | FY26 Original | FY26 Revised | FY26 YTD           | FY26 Encumb | FY26 Direct Exp | FY26 Net BBA   |
|                                                                   |                     | Budget          | Rudnet           | Actual          | Budget        | Budget       | Actual           |             | Exp BBA        | Budget        | Rudget       | Actual             |             | RRA             |                |

The filter on the report can be used to select Fiscal Year, Period (month), Stem (Dept Level 1), College/ Area (Dept Level 2) or Department(s) (Dept Level 3). Once you select values in those sections, you can filter by Index number, but you must type the index number as the search box lists all valid indexes.

To view all activity in your area, just select Fiscal Year and Period.

Click the "Apply" button to update the filter and run the report.

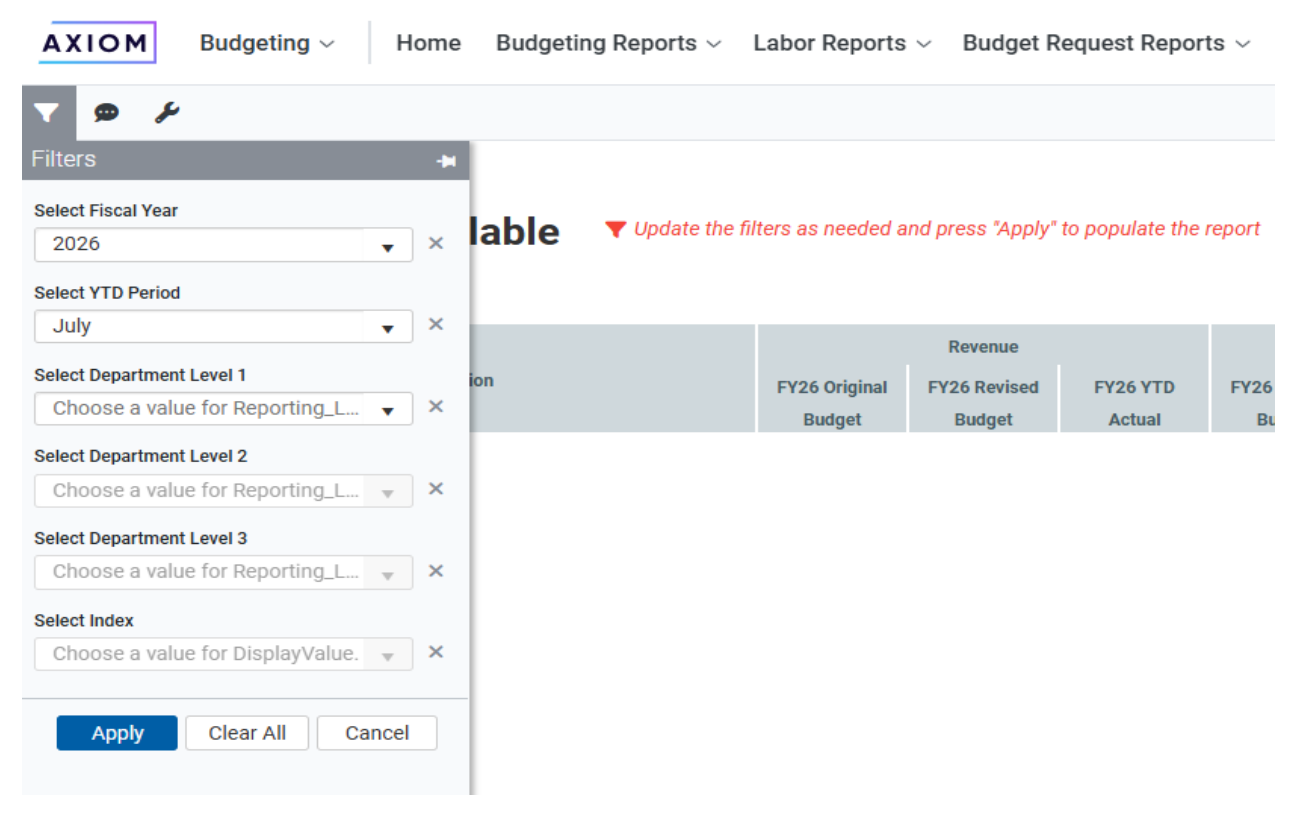

The report will list all unrestricted indexes, separated and totaled by Department.

It will list current year Original Budget, Revised Budget and YTD Actual amounts for Revenue, Personnel Expense (salaries) and Direct Expenditures.

Encumbrances and Budget Balance Available (BBA) amounts are also listed for Personnel Expense and Direct Expenditures.

Report Options in the upper right section of the report allow Generate PDF and Export to Excel.

Currently, the data exported is what is seen on the screen, not the underlying detail.

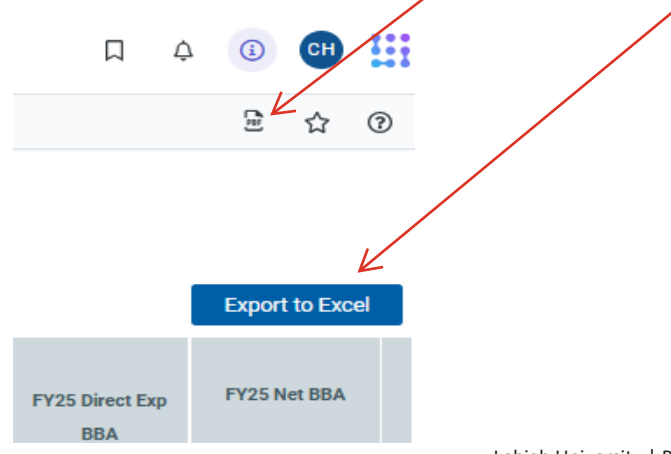

### **Budgeting Reports / Executive Summary Dashboard**

The Executive Summary Dashboard report shows Budget vs. Actuals, Actual Revenue By Type, Actual Expense By Type, and Expense Track By Month. The Filters allow the user to view Department activity, along with the ability to select a specific Index or Indexes.

**Click Budgeting Reports** 

Choose Dashboards

Click Executive Summary Dashboard

| AXIOM Budgeting ~ Home                 | Budgeting | Reports ~  | Labor Reports $\backsim$ | Budget Request Re | ports ~ |
|----------------------------------------|-----------|------------|--------------------------|-------------------|---------|
| <i>ب</i> ه                             | User      | ·          |                          |                   |         |
|                                        | Dashboar  | ds 🕨 🛛 Exe | ecutive Summary Dasl     | hboard            |         |
| It's that time of the year againplease | Custom    | - 1 mm     | non ana pronac m         | icated in th      | ie plan |
| BUDGETING LABOR PLA                    | NNING     | BUDGE      | T REQUESTS               | FORECASTING       |         |

Use the filter to select Fiscal Year, Period, Department(s) or Index(s).

The filter on the report can be used to select Fiscal Year, Period (month), Department or Index(s). Once you select values in those sections, you can filter by Index number(s), but you must type the number(s) as the search box lists all valid indexes.

To view all activity in your area, just select Fiscal Year and Period. Click the "Apply" button to update the filter and run the report.

| AXIOM Budgeting ~                     | Home           | Budgeting Reports $\sim$ | Labor Reports $\sim$ | Budget Request Re | AXIOM Budgeting ~             | Home  | Budgeting Reports ~ Labor Reports      |
|---------------------------------------|----------------|--------------------------|----------------------|-------------------|-------------------------------|-------|----------------------------------------|
| ₹ 2                                   |                |                          |                      |                   | <b>▼</b> <i>€</i>             |       |                                        |
|                                       | ry Dash        | board                    |                      |                   | Filters                       | 4     | nboard                                 |
| Dept(3): All   Index(3): All   Fiscal | Tear. 2020   1 | chou. November           |                      |                   | Fiscal Year                   | ~     | Period: November                       |
| Budget vs. Actuals                    | Budest         | A should                 | Martana              | 11-1              | 2020                          | •     |                                        |
|                                       | Budget<br>2026 | Actual<br>Nov YTD FY2026 | Variance             | Variance<br>%     | Period (for YTD Actuals)      |       |                                        |
| Revenues                              |                |                          | ·                    |                   | 5 - November                  | ¥ ×   | t Actual Variance<br>Nov YTD FY2026 \$ |
| Total Revenues                        |                |                          |                      | 0.0%              | Dept(s):                      |       |                                        |
| Personnel Expense                     |                |                          |                      |                   | Choose a Dept or Leave Blank  | ▼ ×   |                                        |
| Employee Benefits                     |                |                          | -                    | 0.0%              | Index(s):                     |       |                                        |
| Total Personnel Expense               |                |                          | -                    | 0.0%              | Choose a Index or Leave Blank | × ×   |                                        |
| Direct Expenditures                   |                |                          |                      |                   |                               |       | · ·                                    |
| Equipment                             |                |                          | -                    | 0.0%              |                               | I     |                                        |
| General And Administrative Expense    |                |                          | -                    | 0.0%              | Apply Clear All C             | ancel |                                        |
| Transfers Out                         |                |                          | -                    | 0.0%              |                               |       |                                        |
| Total Direct Expenditures             |                |                          | -                    | 0.0%              |                               |       | · ·                                    |
| Total Expenses                        |                |                          |                      | 0.0%              |                               |       |                                        |
| Net Operating Result                  |                |                          | -                    | 0.0%              |                               |       |                                        |

## **Budgeting / Fund Balance Report**

The Fund Balance Report shows the Beginning Balance, Revenue, Expenses, Encumbrances, Transfers and Current Balance of funds.

**Click Budgeting Reports** 

Choose Intelligence Center Click the Dashboard Reports folder Click Fund Balance Report

| AXIOM                                          | Budgeting - Home Budgeting R | Reports 🗸 Labor Reports 🗸 Budget Request Rep         |
|------------------------------------------------|------------------------------|------------------------------------------------------|
| ير ھ                                           | Budgeting                    |                                                      |
|                                                | Strategic Financial Planning |                                                      |
| It's that tim                                  | Intelligence Center w your l | budgets below and provide inputs as indicated in the |
| BUDGET                                         | ING LABOR PLANNING           | BUDGET REQUESTS FORECASTING                          |
| AXIOM Intelligence Center 🔻                    |                              |                                                      |
|                                                |                              |                                                      |
| Reports                                        | latelline a Orator           | Intelligence Center                                  |
| 🔹 🕈 Reports Library                            | Intelligence Center          | Reports Library Dashboard Reports                    |
| Budget Request Reports                         | Reports Library              |                                                      |
| Budgeting Reports     Dashboard Reports        |                              |                                                      |
| Forecasting Reports     Labor Planning Reports | Reports Library              | Dashboard Reports                                    |
| <ul> <li>System Files</li> </ul>               | Nama                         |                                                      |
| 에 My Documents                                 | Ivane                        | Name                                                 |
|                                                | Budget Request Reports       |                                                      |
|                                                | D Budgeting Reports          | ☑ Budgeting Visual Insights Dashboard_23.2_MR        |
|                                                | Dashboard Reports            | TEST - Fund Balance Report                           |
|                                                | D Forecasting Reports        |                                                      |
|                                                | Labor Planning Reports       |                                                      |
|                                                | D System Files               |                                                      |

The filters at the top of the report can be used to select Stem (Dept Level 1), College/Area (Dept Level 2) or Department (Dept Level 3) and Fiscal Year. You can also filter by Index number, but you must type the index number as the search box lists all valid indexes.

| Departm       | ent Level 1                                         |               | Departmen | t Level 2  |                        |              | Fiscal Year |          | Reset a   |
|---------------|-----------------------------------------------------|---------------|-----------|------------|------------------------|--------------|-------------|----------|-----------|
| All           |                                                     | $\sim$        | 210       |            |                        | $\sim$       | FY 2025     | $\sim$   | savin     |
| Index, D      | escription                                          |               | Departmen | it Level 3 |                        |              |             |          | _         |
| All           |                                                     | $\sim$        | All       |            |                        |              | $\sim$      | $\Omega$ | $\bigcap$ |
| FUND D        | escription                                          | Beginning Bal | Revenue   | Expenses   | Encumbrances Transfers | Current Bal. |             |          |           |
| 612705 Z      | AC-Get Happy-Michael                                | \$0.0         | 0         |            |                        | \$0.00       | Revenue     | Fynense  | is and    |
| 612706 Z      | einsteinFY23<br>AC-Academy of Vocal Arts-AVA<br>Y23 | \$0.0         | 0         |            |                        | \$0.00       | Revenue     | Expenses | Transfe   |
| 612707 Z      | AC-D&C Zanes Holiday Sing<br>Y23                    | \$0.0         | 0         |            |                        | \$0.00       |             |          |           |
| 612708 Z      | AC-Westminster Bell Choir FY23                      | \$0.0         | D         |            |                        | \$0.00       |             |          |           |
| 612709 Z<br>F | AC-Postmodern Jukebox (PMJ)<br>Y23                  | \$0.0         | D         |            |                        | \$0.00       |             |          |           |
| 612710 Z      | AC-Christmas with the Celts FY23                    | \$0.0         | D         |            |                        | \$0.00       |             |          |           |
| 612711 Z      | AC-Lightwire FY23                                   | \$0.0         | D         |            |                        | \$0.00       |             |          |           |
| 612712 Z<br>F | AC-Wu Fei Hello Gold Mountain<br>Y23                | \$0.0         | D         |            |                        | \$0.00       |             |          |           |
| 612713 Z      | AC-Paddington FY23                                  | \$0.0         | D         |            |                        | \$0.00       |             |          |           |
| 612714 Z<br>F | AC-ThirdCoast Perc&Flutronix<br>Y23                 | \$0.0         | D         |            |                        | \$0.00       | 7           | 9        | \$301.76K |
| 612715 Z      | AC-Cirque Mechanics FY23                            | \$0.0         | D         |            |                        | \$0.00       |             |          |           |
| 612716 Z      | AC-Freedom Bound FY23                               | \$0.0         | 0         |            |                        | \$0.00       | (\$1,241.13 | K)       |           |
| 612717 Z      | AC-Canadian Brass FY23                              | \$0.0         | D         |            |                        | \$0.00       |             |          |           |
| 612718 Z<br>F | AC-Passion Fruit Dance Comp<br>Y23                  | \$0.0         | 0         |            |                        | \$0.00       |             |          |           |
| 612719 Z      | AC-Bandaloop FY23                                   | \$0.0         | U         |            |                        | \$2.00       |             |          |           |
| 612720 Z      | AC-Traveling While Black FY23                       | \$0.0         | D         |            | 0.00                   | \$0.00       |             |          |           |
| 612721 Z      | AC-Janet's Planets FY23                             | \$0.0         | D         |            |                        | \$0.00       |             |          |           |
| Total         |                                                     | 0.0           | Î         |            |                        |              |             |          |           |

Clicking on one fund line in the report will change the graph on the right side of the screen which shows Revenue, Expenses and Transfers for that specific fund. Clicking on the line again will show totals for all funds in your area.